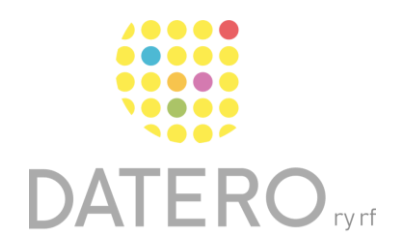

Smarta verktyg – Bättre resultat

# Radfokus – Word online

Instruktionerna är uppdaterade våren 2024. Vi har också gjort en video som du hittar i slutet av instruktionerna.

Med bara en del av en text i fokus kan det vara enklare att koncentrera sig, läsa och förstå texter. I Word Online är det möjligt stöda ditt läsande med hjälp av en den virtuella linjalen Radfokus. Funktionen begränsar texten så att en, tre eller fem rader är i fokus.

## Kom i gång med radfokus

Du måste logga in på ett Microsoft-konto för att använda radfokus i Word online.

- Gå till <u>https://www.office.com</u> och logga in på ditt Microsoft-konto. Du kan också registrera dig för en kostnadsfri version av Microsoft 365.
- Öppna Word Online.
- Öppna ett dokument som du vill läsa, som du har det sparat på ditt konto.
- Om du inte har texten på ditt konto, öppna ett nytt tomt dokument. I det tomma dokumentet kan du klistra in den text som du vill läsa.

|                           | Office $\rightarrow$ |
|---------------------------|----------------------|
| Appar                     |                      |
| Outlook                   | OneDrive             |
| Word                      | Excel                |
| PowerPoint                | OneNote              |
| S Skype                   |                      |
| Alla appar $  ightarrow $ |                      |

- När du har öppnat ett dokument med text, gå till verktygsfältet uppe i Word.
- Tryck på Visa > Avancerad läsare.

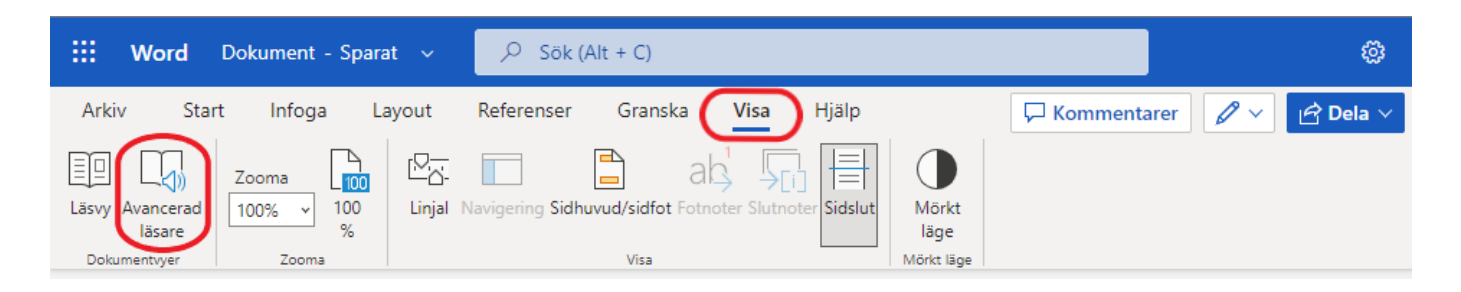

- När Avancerad läsare är aktiverad, hittar du ett verktygsfält uppe i det högra hörnet.
- Tryck på en **bok-symbol**.
- Bocka för **radfokus**.
- Välj om du vill ha fokus på en, tre eller fem rader av texten.

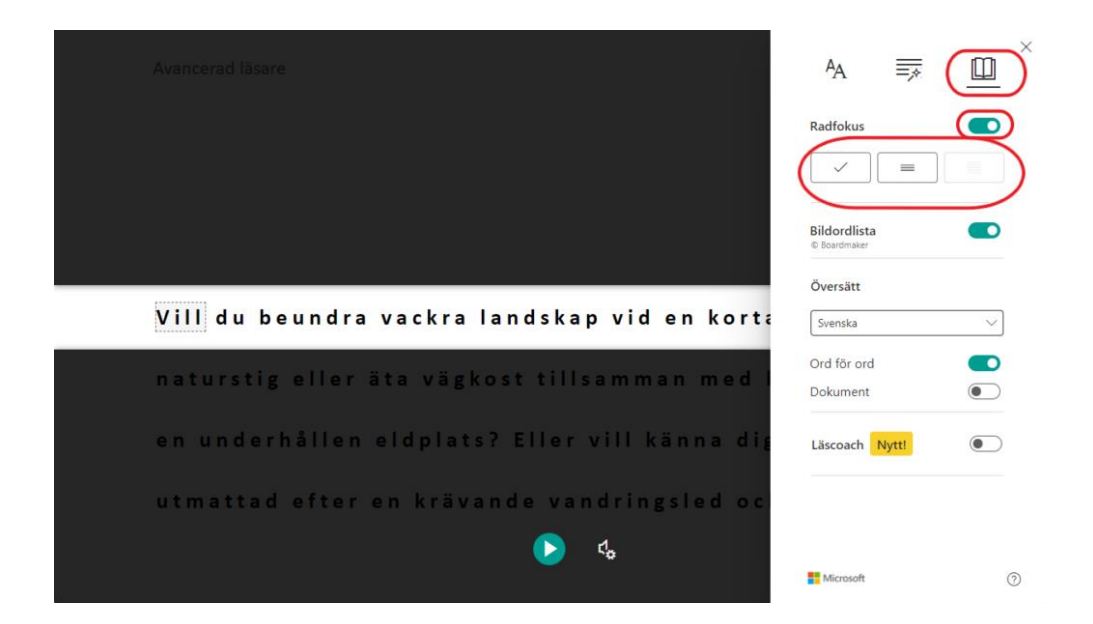

- För att läsa vidare i texten, tryck på den gröna pilen neråt.
- Du kan också använda pilarna upp och ner på tangentbordet för att läsa vidare

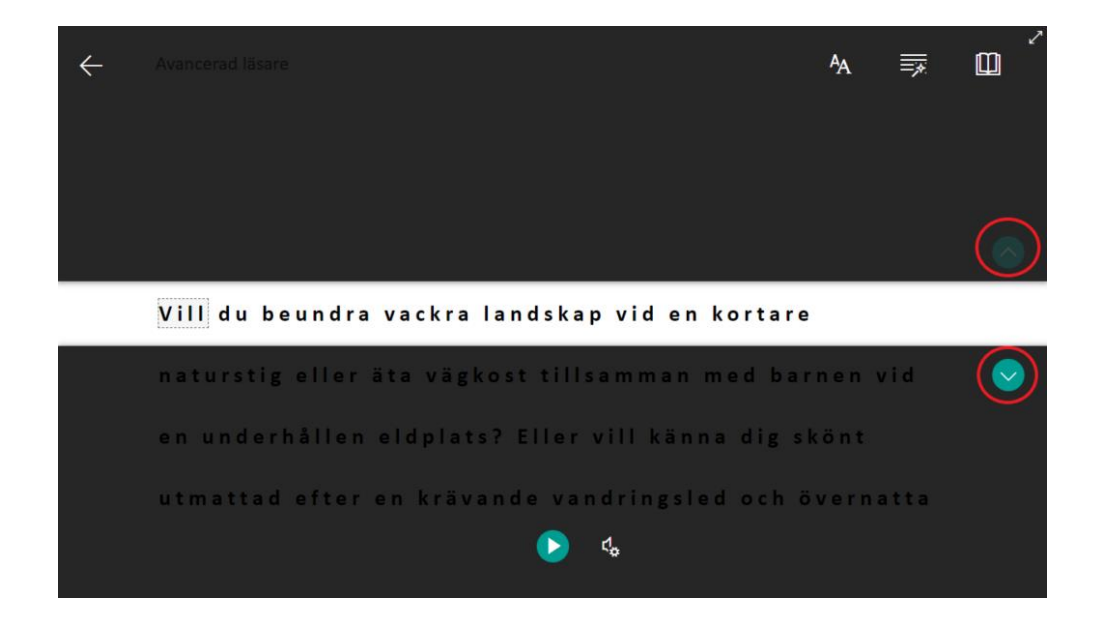

#### Anpassa textens utseende

- När Avancerad läsare är aktiverad, gå till verktygsfältet uppe i högra hörnet.
- Tryck på symbolen med AA.
- Här kan du ändra textens storlek, öka avståndet mellan texten, ändra teckensnitt och ändra bakgrundsfärgen bakom texten.
- Välj det utseende på texten som passar dig.

| $\leftarrow$ | Avancerad läsare                              | ( <u>A</u> ) =                                |
|--------------|-----------------------------------------------|-----------------------------------------------|
|              | Vill du beundra vackra landskap vid en korta  | Textstorlek                                   |
|              | naturstig eller äta vägkost tillsamman med l  | ۸A 28                                         |
|              | en underhållen eldplats? Eller vill känna dig | Öka avstånd                                   |
|              | utmattad efter en krävande vandringsled oc    | Teckensnitt <ul> <li>Calibri</li> </ul>       |
|              | i så gott som fullständig tystnad under bar l | <ul> <li>Sitka</li> <li>Comic Sans</li> </ul> |
|              | Finlands 41 nationalnarkar arhiudar var ach   | Teman                                         |
|              |                                               | Aa                                            |
|              | en mojlighet att njuta av vårt lands vackras  | Aa Aa                                         |

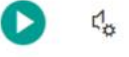

| +0+                         | 1 1 1 | 1 1 1 |
|-----------------------------|-------|-------|
| 4                           | 28    | AA    |
| ka avstån                   | d     |       |
| eckensnitt                  |       |       |
| Calibri                     |       |       |
| ) Sitka                     |       |       |
| ) Comic :                   | Sans  |       |
| eman                        |       |       |
| ~                           | Aa    | Aa    |
| Aa                          | Aa    | Aa    |
| l <mark>er färg</mark> er 🗸 |       |       |
|                             |       |       |

X

Datero ry

## Länkarna som används i instruktionerna

#### Logga in på ditt Microsoft-konto här:

https://www.office.com/

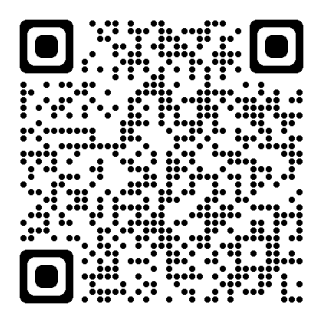

# Länk till video

https://www.youtube.com/watch?v=uhi2WE6IMkc

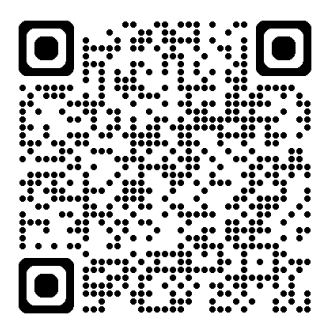